# **BizViz How-to-Guide**

## How to use Setting in Administration

 Version
 :
 2.0

 Date
 :
 07 March 16

**Copyright** © 2015. All rights reserved. No part of this publication may be reproduced or copied in any form or for any purpose without the permission of BD BizViz LLC. Anyone found guilty will be legally prosecuted.

### Table of Contents

| 1. | Doc  | ument Purpose              | 3   |
|----|------|----------------------------|-----|
| 2. | Prer | equisites                  | 3   |
|    | 2.1. | Software                   | . 3 |
|    | 2.2. | Knowledge of BizViz Server | . 3 |
| 3. | Step | o-by-Step Process          | . 3 |
|    | 3.1. | Login to the BizViz Portal | . 3 |
|    | 3.2. | Creating Map Settings      | . 5 |
|    | 3.3. | Uploading GeoShape File    | . 6 |
|    | 3.4. | Lists GeoShape File:       | . 6 |

#### **1. Document Purpose**

The purpose of this document is to guide users on how to configure Geospatial settings in order to plot metrics on maps. It is recommended to follow the step-by-step process given below to successfully implement the configuration.

#### 2. Prerequisites

#### 2.1. Software

- Browser that supports HTML5
- Operating System: Windows7

#### 2.2. Knowledge of BizViz Server

The user should have a basic understanding of the BizViz Serve

#### 3. Step-by-Step Process

#### **3.1.** Login to the BizViz Portal

- i) In the URL bar, enter  $\rightarrow$  <u>http://apps.bdbizviz.com/app/index.html</u>
- ii) Enter your credentials to Login

| B          |                      |
|------------|----------------------|
|            | 2012                 |
|            | _                    |
| Email      |                      |
| Password   |                      |
| Enterprise | ,                    |
|            | LOGIN                |
|            | Forgot your password |
|            |                      |

iii) Click on 'Login' to view the BizViz Portal Home Screen

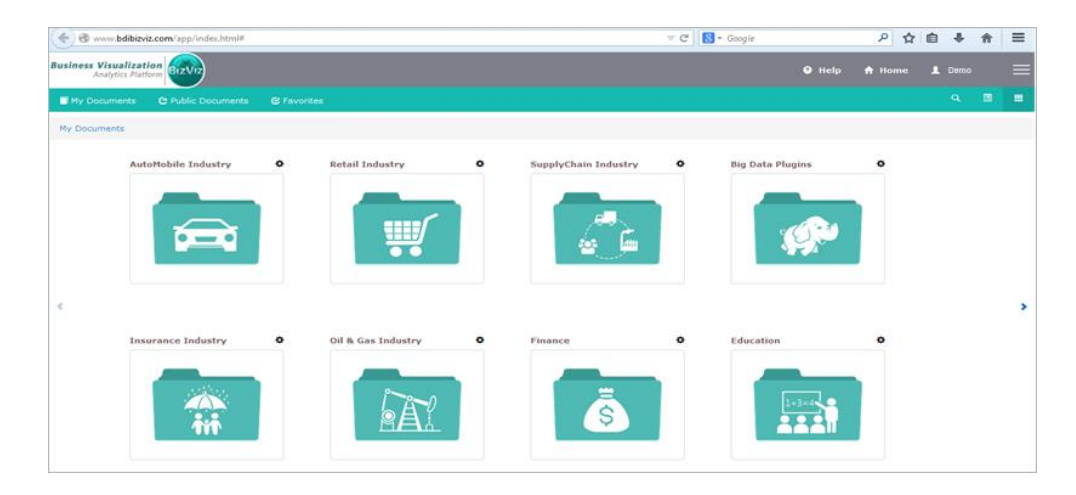

iv) Click on the '**Menu**' button to display a list of the installed applications.

| Help | 🕈 Home 💄 Avin Jain 🗮 |
|------|----------------------|
|      | 🔓 Administration     |
|      | 📇 User Management    |
|      | 😂 Data Management    |
|      | 🔁 Business Views     |
|      | ₽⁄ Business Apps     |
|      | 👆 Dashboard Designer |

v) Click on 'Administration' plug-in available in the above figure (see above)

| Business Visualization<br>Analytics Platform |                               | Logged in as Avin Jain  | 🔁 Help | A Home | A My account | C Logout |
|----------------------------------------------|-------------------------------|-------------------------|--------|--------|--------------|----------|
|                                              |                               |                         |        |        |              |          |
| Cattings                                     | Audio Teell                   | Deadistics Capfingsting |        |        |              |          |
| sectings                                     |                               |                         |        |        |              |          |
| ¥                                            |                               |                         |        |        |              |          |
| CA PPM Configuration                         | GeoSpatial Settings           | Scheduling Monitoring   |        |        |              |          |
| <b>1</b>                                     | $\bigcirc$                    |                         |        |        |              |          |
|                                              |                               |                         |        |        |              |          |
| Document Migration                           | Data Management Configuration |                         |        |        |              |          |
| ¢                                            | *                             |                         |        |        |              |          |

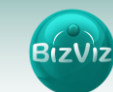

#### 3.2. Creating Map Settings

| Analytics Platform  | zViz                                    |       | Logged in as Av  | in Jain  | 🔁 Help | ↑Home | L My account | 🖱 Logout |
|---------------------|-----------------------------------------|-------|------------------|----------|--------|-------|--------------|----------|
| GeoSpatial Settings |                                         |       |                  |          |        |       |              | ×Close   |
|                     |                                         | ZEdit |                  |          |        |       |              | ØEdit    |
| Google Settings     |                                         |       | Leaflet Settings |          |        |       |              |          |
| Мар Туре            | google                                  |       | Мар Туре         |          |        |       |              |          |
| Map Key             | AlzaSyCSCCdlcd_fSVuLRsqJLCAW5XfVhdSIvrY |       | Map Url          | Map Url  |        |       |              |          |
|                     |                                         |       | Attribution      | Attribut | ion    |       |              |          |
|                     |                                         |       |                  |          |        |       |              |          |
|                     |                                         |       |                  |          |        |       |              |          |
|                     |                                         |       |                  |          |        |       |              |          |
|                     |                                         |       |                  |          |        |       |              |          |

i) Click on 'Admin Options' > 'Geospatial Settings'

ii) Click on the '**Edit**' <sup>CEdit</sup> option to configure

iii) In Map Type by default only two options will be available

- Google Map: Maps provided by Google(need to purchase map key from Google)
- Leaflet Map: Open-source maps

iv) On selecting 'Google Map' the following options needs to be filled (as shown below))

• Map Key: License key provided by Google

| *Close |
|--------|
| it     |
| - 1    |
|        |
|        |
|        |
|        |
|        |
|        |
|        |
|        |

- v) On selecting 'Leaflet Map' the following options needs to be filled (as shown below)
  - Map Url: URL of the selected map (given by the Open-source vendors)
  - Attribution: Configuration parameters for the map (given by the Open-source vendors)

| Business Visualization<br>Analytics Platform |                                                                     | Help | 🔒 Home | 💄 Avin Jain | ≡ |
|----------------------------------------------|---------------------------------------------------------------------|------|--------|-------------|---|
| Admin Options - Upload Geo Shape File Lis    | t Geo Shape File Create Mapsettings                                 |      |        |             |   |
| Мар Туре                                     | Leaflet Map                                                         |      |        |             |   |
| Map Url                                      | http://{s}.tile.osm.org/[z]/[x]/[y].png                             |      |        |             |   |
| Attribution                                  | © <a href="http://osm.org/copyright">OpenStreetMap</a> contributors |      |        |             |   |
|                                              |                                                                     |      |        |             |   |
|                                              |                                                                     |      |        |             |   |
|                                              |                                                                     |      | Cancel | ave changes |   |

#### 3.3. Uploading GeoShape File

i) Click on the '+' icon to upload the map file:

|           | Geometry Type     | Polygon | * | + | _ |   |   |         |          |   |       |
|-----------|-------------------|---------|---|---|---|---|---|---------|----------|---|-------|
| Show 10   | ▼ entries         |         |   |   |   |   |   | Search: |          |   |       |
| Name      |                   |         |   |   |   | * |   |         |          |   | ÷     |
| India     |                   |         |   |   |   |   | Ì |         |          |   |       |
| Showing 1 | to 1 of 1 entries |         |   |   |   |   |   |         | Previous | 1 | vext. |

#### ii) Enter the following fields:

- Name: Title for the map
- Geometry Type: Polygon/Line
- Shape File: Navigate to file location and select the file(Only files with '.GeoJSON' format are supported)
- iii) Click on the 'Save' to apply the changes

#### 3.4. Lists GeoShape File:

List previously created files based on 'Geometry Type'

|   | Geometry Type              | Polygon | · + |   |   |          |        |
|---|----------------------------|---------|-----|---|---|----------|--------|
| S | ihow 10 • entries          |         |     |   |   | Search:  |        |
|   | Name                       |         |     | * |   |          | ÷      |
|   | India                      |         |     |   | Ì |          |        |
| s | howing 1 to 1 of 1 entries |         |     |   |   | Previous | 1 Next |